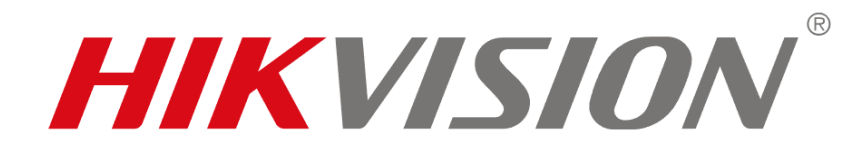

## Jak ukládat záznam a snímky přes Internet Explorer

Pokud se Vám nedaří ukládat záznamy/snímky přes prohlížeč Internet Explorer, je potřeba přiřadit IP adresu zařízení mezi důvěryhodné v nastavení prohlížeče.

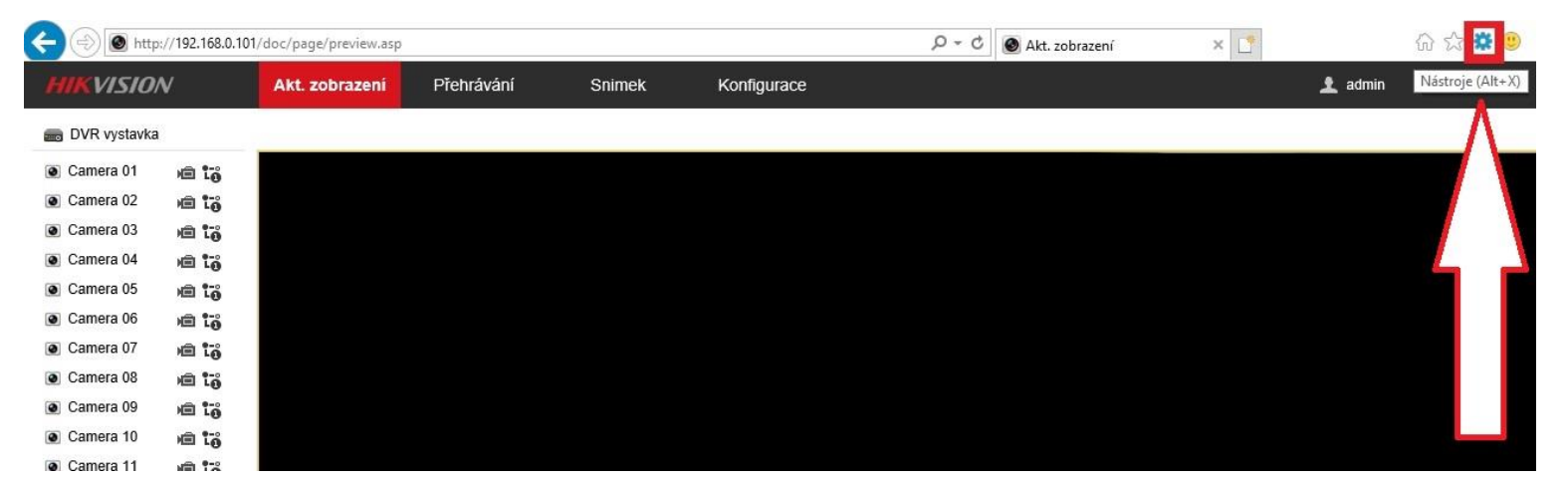

1. Vstoupíme do nastavení prohlížeče kliknutím na ikonu Nástroje.

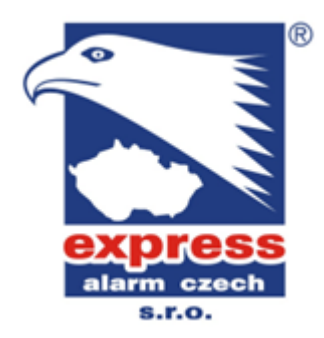

2. V Nástroje vybereme Možnosti internetu.

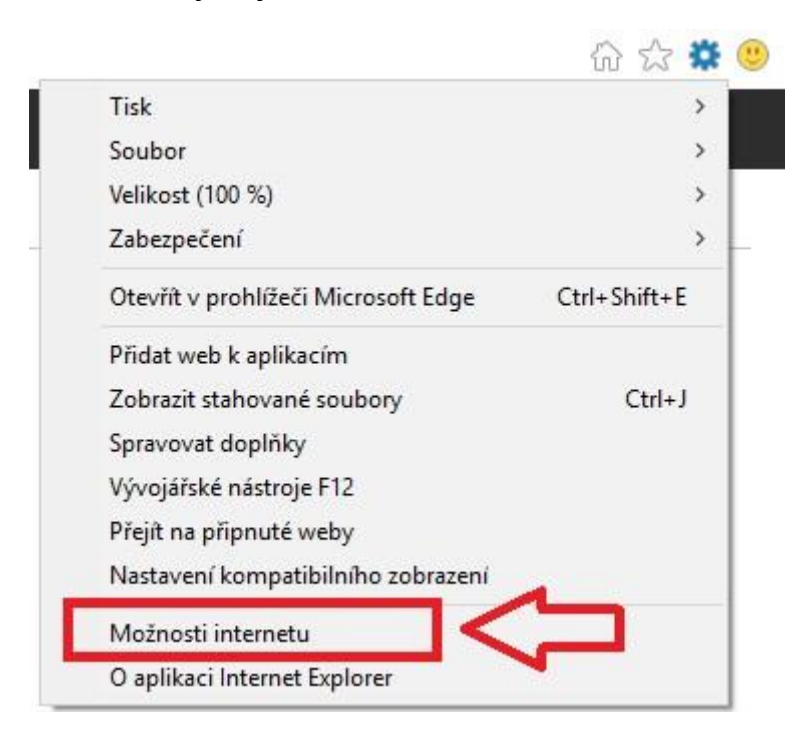

**3. Zde pod záložkou** *Zabezpečení* **vybereme** *Důvěryhodné weby* **a klikneme na možnost** *Weby*, **čímž otevřeme okno**, kam IP adresu přidáme.

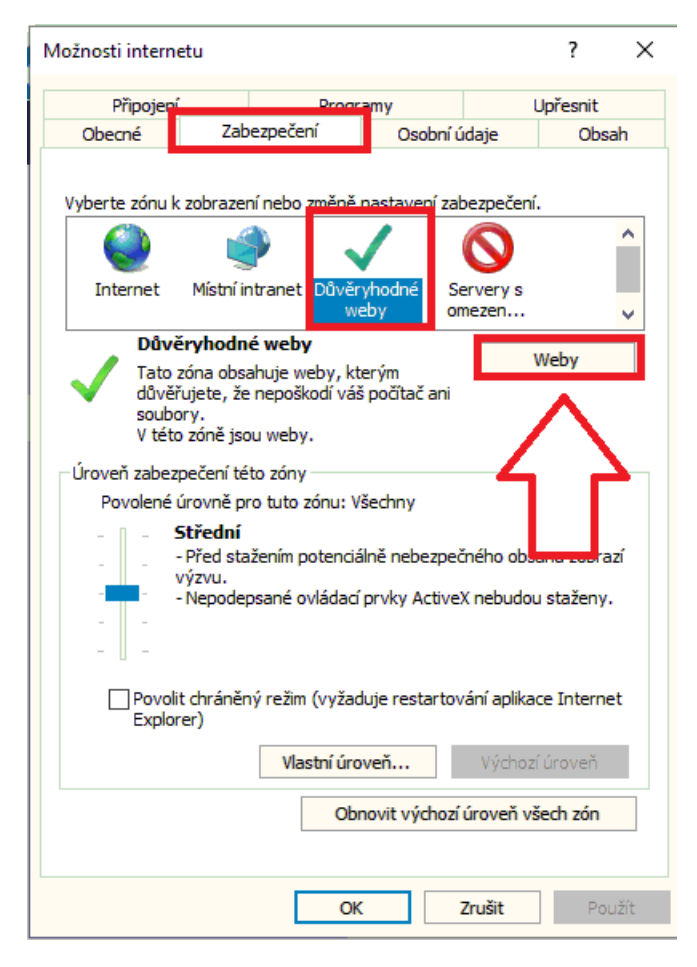

EXPRESS ALARM Czech s.r.o. velkoobchod EZS a CCTV Plkovská 1 | 193 00 Praha 9 - Horní Počernice www.expressalarm.cz

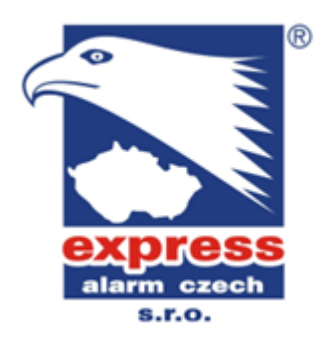

**4. Zrušíme zatržení možnosti** *Požadovat ověření všech webů*, **poté IP adresu** zařízení přidáme k důvěryhodným webům.

| Důvěryhodné weby                                                                                                    | ×                               |
|----------------------------------------------------------------------------------------------------|---------------------------------|
| Do této zóny můžete přidávat weby a odebírat<br>weby v této zóně budou používat nastavení zal<br>zóny.<br>Přidat tento web k zóně: | je z ní. Othny<br>bezpeči v Éto |
|                                                                                                    | Přidat                          |
| Weby:<br>http://192.168.0.101                                                                                                    | Odebrat                         |
| $\mathbf{V}$                                                                                                    |                                 |
| ožadovat ověření všech webů v této zóně serverem (https:)                                                                          |                                 |
|                                                                                                    | Zavřít                          |

5. Okno zavřeme, potvrdíme *ok* a prohlížeč restartujeme. Nyní by se měl jakýkoliv záznam/snímky ukládat do složek, které máte v konfiguraci nastavené. Pokud ne, zkontrolujte, zda máte IP adresu zařízení v seznamu důvěryhodných webů přidanou.

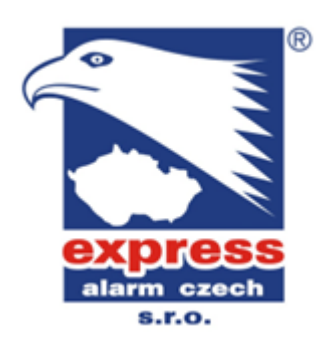